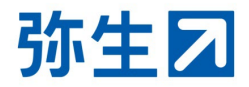

# クラウドサービス データ共有 設定ガイド

# 弥生PAP会員向け

本ガイドは、顧問先が使用している弥生のクラウドサービスのデータを 弥生PAP会員と共有できるようにするための設定ガイドです。

#### データの共有設定をする

| I:顧問先の登録〜契約情報取得の申請      | ••• | Ρ2  |
|-------------------------|-----|-----|
| Ⅱ:契約情報提供の承認~共有するサービスの登録 | ••• | Ρ6  |
| アクセスする自社の担当者を設定する       | ••• | P10 |
| 共有データへのアクセス方法           |     |     |
| a : 顧問先のクラウドサービスヘアクセスする | ••• | P11 |

b : 「弥生会計 AE」で「弥生会計 オンライン」のデータを開く ・・・ P12

# 2025/4 弥生株式会社

# データの共有設定をする

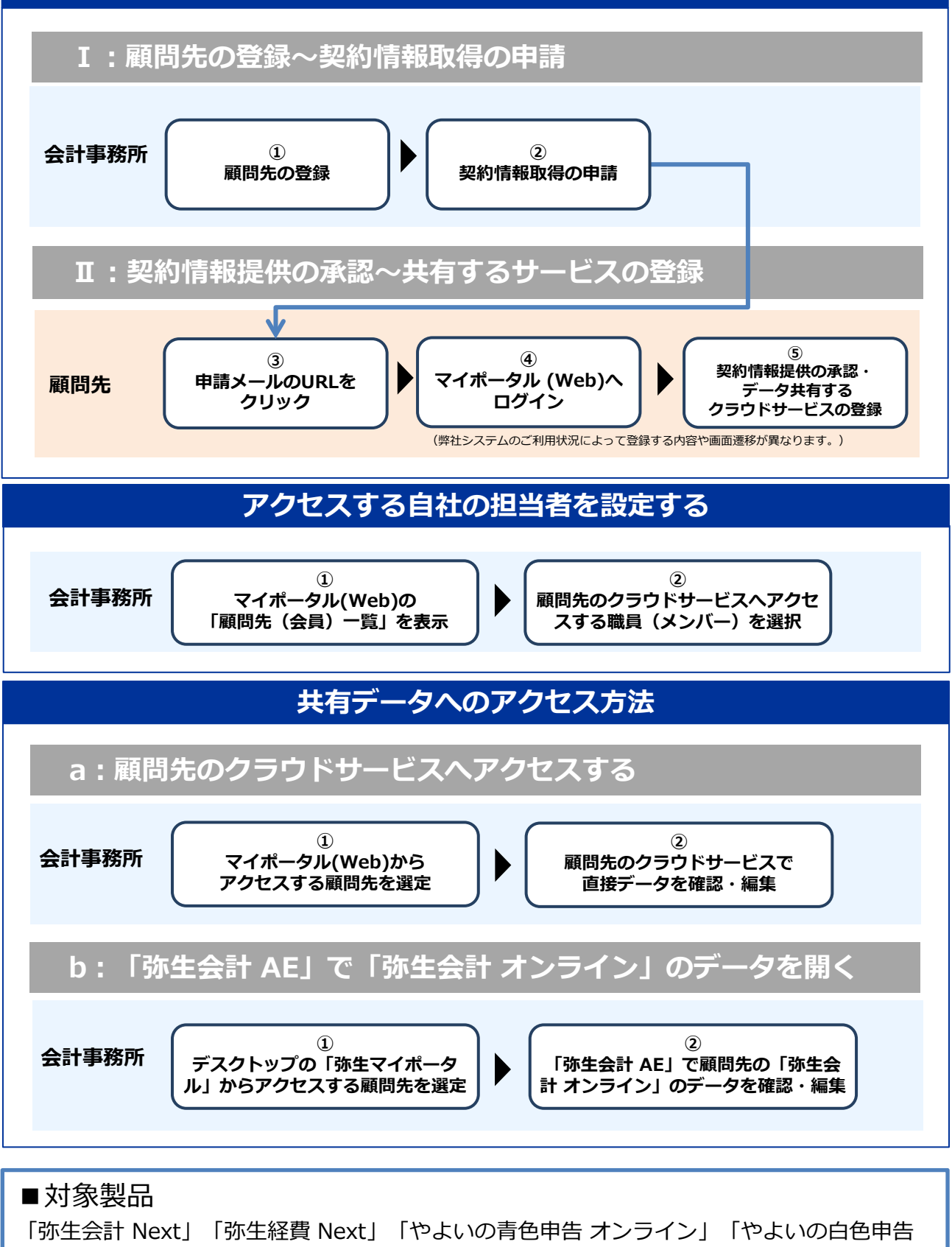

オンライン」 「弥生会計 オンライン」「弥生給与 Next」

※「Misoca」は対象外です。

- ※「弥生経費 Next」は、「弥生会計 Next」を契約すると利用可能になるサービスです。
- ※「弥生会計 AE」でデータを閲覧・編集できるのは「弥生会計 オンライン」のみです。

# データの共有設定をする

顧問先が使用している弥生のクラウドサービスのデータを共有するには、事前に会計事務所から顧問先へ「弥生製品の契約情報取得」を申請し、顧問先から承認をいただく手続きが必要です。 以下の流れを確認し、手順に従って必要な情報の登録を行ってください。

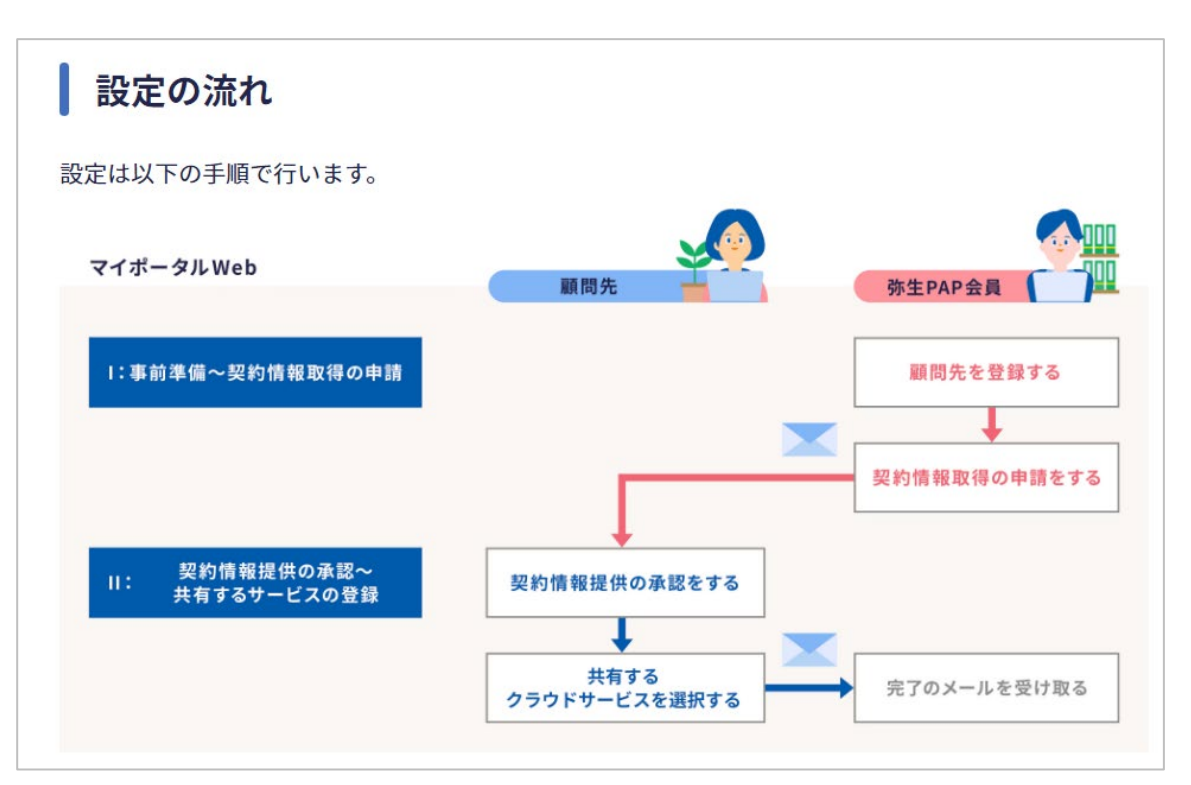

- ※ ここでは「弥生会計 Next」を例に説明します。「やよいの青色申告 オンライン」「やよいの白色 申告 オンライン」「弥生会計 オンライン」「弥生経費 Next」「弥生給与 Next」でも手順は同じ です。
- ※「弥生会計 Next」を契約すると「弥生請求 Next」「弥生経費 Next」「弥生証憑 Next」が同時 に提供されますが、このうち連携できるのは「弥生会計 Next」と「弥生経費 Next」です。 (2025年3月時点)

I:顧問先の登録~契約情報取得の申請

### <会計事務所の操作>

1 以下のURLをクリックします。

顧問先の登録へ進む

# https://myportal.yayoi-kk.co.jp/pap/client/register\_input

※ 弥生PAP会員専用ページの「顧問先とのデータ共有」>「設定手順(クラウドサービス)」 (<u>https://pap.yayoi-kk.co.jp/announcements/fii65tsuy9cbyjt9</u>) にある 「設定を行う」ボタンをクリックした場合も、以降の手順は同じです。 マイポータル(Web)へのログイン状況によって以下のいずれかの画面が表示されます。案内に従って進んでください。

|                                                                                                    | 7                                  |
|----------------------------------------------------------------------------------------------------|------------------------------------|
| 顧問先(または会員)の登録                                                                                                    | ▶ [顧問先(または会員)の登録] 画面が              |
| 会計事務所の顧問先(または青色申告会、商工会などの会員)を登録します。                                                                                             | 衣示された場合                            |
| 頃間先(会員) コード                                                                                                    |                                    |
| 事務所内で管理しているコードなどがあれば入力してください                                                                                                    | 小生PAP会員として登録消みの外生IDでロクイン<br>されています |
| 質問先(会員)名 <b>"必須</b>                                                                                                    |                                    |
| ■業形態 <b>*必須</b>                                                                                                    | P4 の 2 へ進みます                       |
| •                                                                                                    |                                    |
| 算月                                                                                                    |                                    |
| -                                                                                                    |                                    |
|                                                                                                    |                                    |
| 】製品・サービス連携のため、弥生製品の契約情報の取得を申請する                                                                                                 |                                    |
| 同先(または会員)と製品・サービスを達携する場合は、併せて弥生製品の契約情報の取得を申請<br>「てください。なお、実際に製品・サービスを連携するには、この申請の承認後に、顧問先(または<br>■、「「「」、」、「ニュア#キュアロティング」(ショュ・オー |                                    |
| (貝) か笑品・サービスの連携を設定する必要かめります。                                                                                                    |                                    |
| 確認する                                                                                                    |                                    |
|                                                                                                    |                                    |
|                                                                                                    |                                    |
|                                                                                                    |                                    |
|                                                                                                    |                                    |
| ログイン                                                                                                    |                                    |
|                                                                                                    | ▶「ログイン」画面が表示された場合                  |
| 弥王ID(メールアドレス)を入力して、<br>「次へ」ボタンをクリックしてください。                                                                                      |                                    |
|                                                                                                    | 弥生PAP会員として登録済みの弥生IDで               |
| 弥生ID(メールアドレス)                                                                                                    | ログインします。                           |
|                                                                                                    | 弥生IDが不明な場合は管理者へご確認ください。            |
| 本へ 3                                                                                                    |                                    |
|                                                                                                    |                                    |
|                                                                                                    | 事務所内の複数の職員で利用する場合は、                |
|                                                                                                    | 個人の弥生IDの登録と、弥生PAPとして登録されて          |
|                                                                                                    | いる事業グループへの参加が必要です。                 |
| はじめてご利用のお客さま                                                                                                    | 本ページ下部の「メンバー招待とライセンスの              |
| 改生10をお持ちでたい方け こちらからご登録ください                                                                                                    | 割り当て設定ガイド」を参考に、弥生IDの登録と            |
| MT1050100 (000/100 C00/00) 日本(1600)                                                                                             | 事業グループへの参加手続きを行った後に、               |
| 弥生ID新規登録   ●                                                                                                    | 再度マイポータルヘログインしてご利用ください。            |
|                                                                                                    |                                    |
| ● 外生10とは                                                                                                    |                                    |
|                                                                                                    |                                    |
|                                                                                                    |                                    |
|                                                                                                    | ▶ 」 本ハーンハのアクビス惟かのりません」と表示<br>された場合 |
| 弥生 2 マイポータル                                                                                                    |                                    |
|                                                                                                    | 左図のメッセージが表示される提合け                  |

左図のメッセージか表示される場合は ログイン中の弥生IDが弥生PAPとして登録されて いる事業グループへ参加していないことが 考えられます。 本ページ下部の「メンバー招待とライセンスの 割り当て設定ガイド」を参考に、 事業グループへの参加手続きを行った後に、 再度マイポータルへログインしてご利用ください。

➡ メンバー招待とライセンスの割り当て設定ガイド <u>https://www.yayoi-kk.co.jp/pap/d\_file/guide/license\_allocationguide.pdf</u>

顧問先(または会員)の登録

マイポータルトップへ戻る

本ページへのアクセス棒がありません。

「顧問先(または会員)の登録」画 顧問先(または会員)の登録 2 面が表示されます。 会計事務所の顧問先(または青色申告会、商工会などの会員)を登録します。 顧問先(会員)コード 顧問先のコード(任意)、顧問先名 3 0001 を入力し、事業形態、決算月を選択 します。 顧問先(会員)名\*必須 株式会社0000 事業形態\*必須 法人 [製品・サービス連携のため、弥生 4 決算月 製品の契約情報の取得を申請する] 3月 にチェックをつけます。 Δ ✓ 製品・サービス連携のため、弥生製品の契約情報の取得を申請する チェックを付けると画面下部に申請 に必要な情報の入力欄が表示されま 顧問先(または会員)と製品・サービスを連携する場合は、併せて弥生製品の契約情報の取 す。 得を申請してください。なお、実際に製品・サービスを連携するには、この申請の承認後 に、顧問先(または会員)が製品・サービスの連携を設定する必要があります。 5 \rm メールの宛名 顧問先の担当者名、担当者メールア ドレス、メッセージ(任意)を入力 申請後に顧問先(会員)へ送信されるメールの宛名は、「顧問先(会員)名」+ 「顧問先(会員)の担当者名」になります。 します。 顧問先(会員)の担当者名\*必須 弥生 太郎 顧問先(会員)の担当者メールアドレス\*必須 XXXXXXXXXXXXX@XXXXX.XXX メッセージ 承認をお願いします。 6 🛕 メールの追加宛先 申請メールのコピーを送信する宛先 6 のメールアドレスを設定します。初 申請後に顧問先(会員)へ送信されるメールに宛先を追加できます。 現在ログインしている弥生ID(メールアドレス)が初期値として表示されるの 期値は、現在ログインしている弥生 で、修正が必要な場合は直接変更してください(空欄にすることはできませ IDが表示されます。変更することも h) . できます。 メールの追加宛先 \*必須 <u>yyyyyyyyyyyy@yyyy.yyy</u> [確認する] をクリックします。 確認する 顧問先(会員)一覧へ戻る く参考> 顧問先の登録画面は、マイ ポータル(Web)の[顧問先

ホータル(Web)の「顧問先 (会員)一覧]から「顧問先 (会員)の新規登録」をク リックして表示することもで きます。

| = | <b>弥生</b> マイポータル      | よくある質問の検索           | Q   | ログイン者名        |
|---|-----------------------|---------------------|-----|---------------|
| A | <i>π</i> - <i>L</i> , | 顧問先(会員)一覧           |     | 顧問先 (会員) 新規登録 |
| : | パートナー様専用サイト           |                     |     | ○ 最新の一覧に更新する  |
| * | 顧問先(会員)               | 顧問先(会員)コード、顧問先(会員)名 | 決算月 | •             |
| B | ユーザー管理                | ✔ 担当 🕢 製品・サービス連携    |     | 絞り込み クリア      |
|   | 271 6-5 ddc 100       | 現在の絞り込み条件: 担当のみ     |     |               |

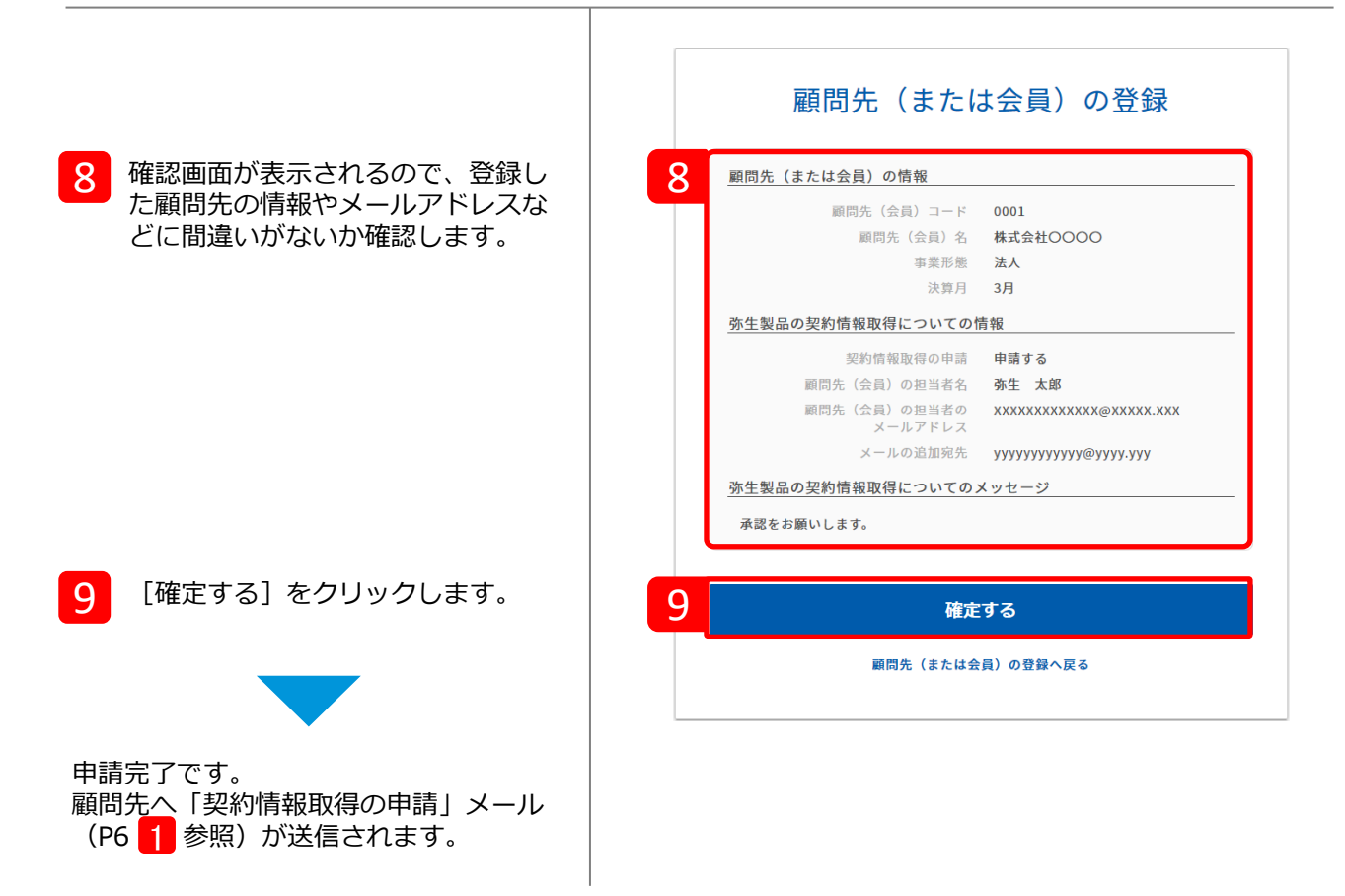

顧問先の登録が完了すると、「顧問先(会員)一覧」が表示されます。登録した顧問先が一覧に 表示され、画面上部には申請結果が表示されます。

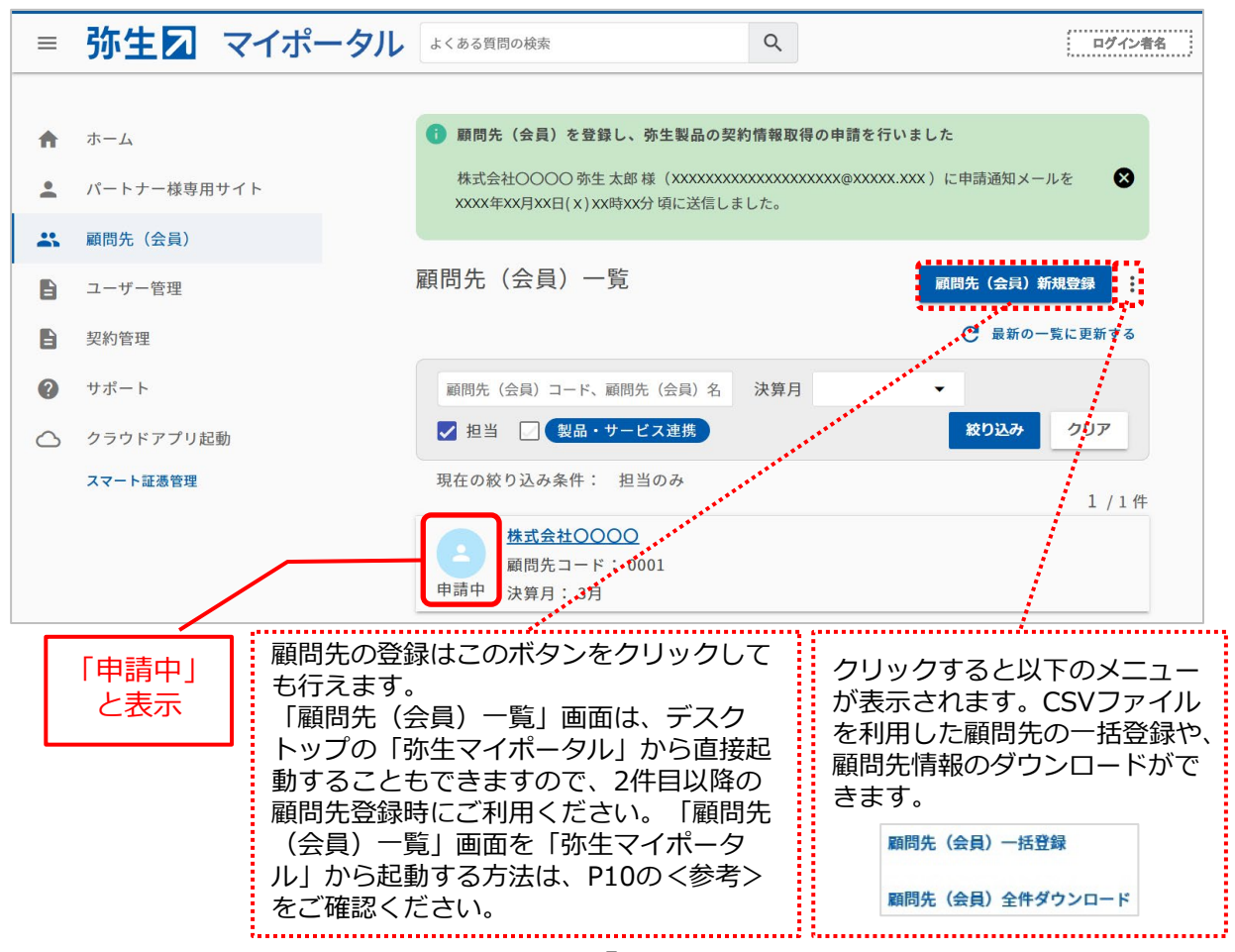

5

会計事務所からの申請を承認します。ここからは顧問先の操作です。

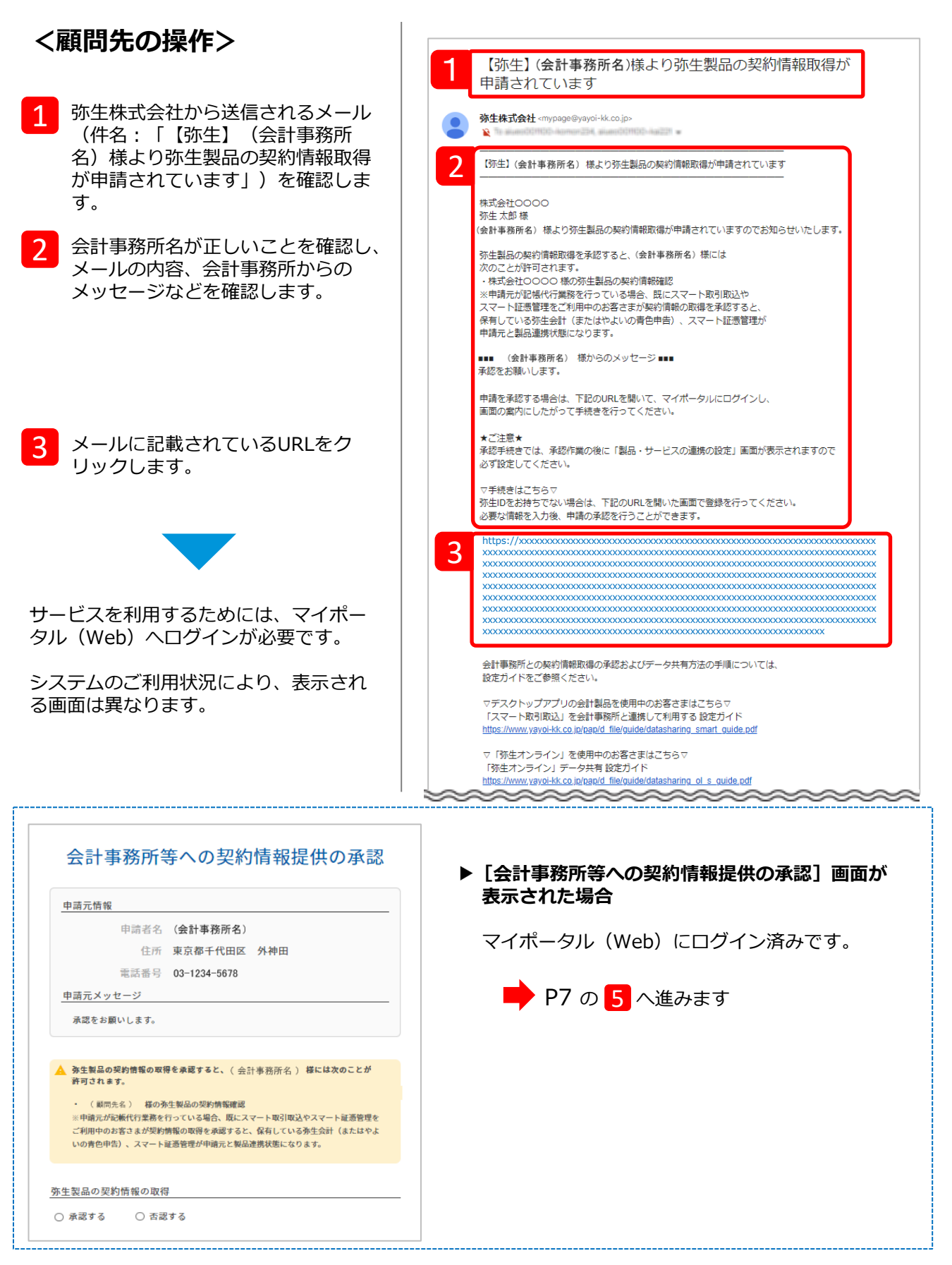

| 4 契約している弥生のクラウドサービスを使用するときの弥生IDで、マイ<br>ポータル (Web) ヘログインしま<br>す。 | 弥生図 マイポータル       ょく&る気照の地域       Q       ● サポート         「ログイン<br>予生ID (メールアドレス) を入力して、<br>「次へ」 ボタンをクリックしてください。       ①       ●       ● サポート         「数生ID (メールアドレス)       ※な       ●       ●       ●       ●       ●       ●       ●       ●       ●       ●       ●       ●       ●       ●       ●       ●       ●       ●       ●       ●       ●       ●       ●       ●       ●       ●       ●       ●       ●       ●       ●       ●       ●       ●       ●       ●       ●       ●       ●       ●       ●       ●       ●       ●       ●       ●       ●       ●       ●       ●       ●       ●       ●       ●       ●       ●       ●       ●       ●       ●       ●       ●       ●       ●       ●       ●       ●       ●       ●       ●       ●       ●       ●       ●       ●       ●       ●       ●       ●       ●       ●       ●       ●       ●       ●       ●       ●       ●       ●       ●       ●       ●       ●       ●       ●       ●       ●       ●       ●       ●       ● <td< th=""></td<> |
|-----------------------------------------------------------------|----------------------------------------------------------------------------------------------------|
| 5 [会計事務所等への契約情報提供の<br>承認] 画面が表示されます。                            | 5 会計事務所等への契約情報提供の承認                                                                                                    |
| 6 「申請元情報」で、顧問契約してい<br>る会計事務所に間違いないかを確認<br>します。                  | 中請元情報         申請者名 (会計事務所名)         住所 東京都千代田区 外神田         電話番号 03-1234-5678         申請元メッセージ         承認をお願いします。                                                                                                    |
| 7 [承認する] を選択します。                                                | ▲ 弥生製品の契約情報の取得を承認すると、(会計事務所名) 様には次のことが<br>許可されます。 <ul> <li>(顧問先名) 様の弥生製品の契約情報確認</li> <li>※申請元が転載代行業務を行っている場合、既にスマート取引取込やスマート証憑管理を<br/>ご利用中のお客さまが契約情報の取得を承認すると、保有している弥生会計(またはやよいの青色申告)、スマート証憑管理が申請元と製品連携状態になります。</li> </ul>                                                                                                    |
| 8 会計事務所へのメッセージがあれば<br>入力します。                                    | 7       弥生製品の契約情報の取得         ● 承認する       ○ 否認する         8       メッセージ*任意         1000文字以目                                                                                                    |
| 9 [確認する] をクリックします。<br>確認画面が表示されます。                              | 9<br>確認する                                                                                                    |

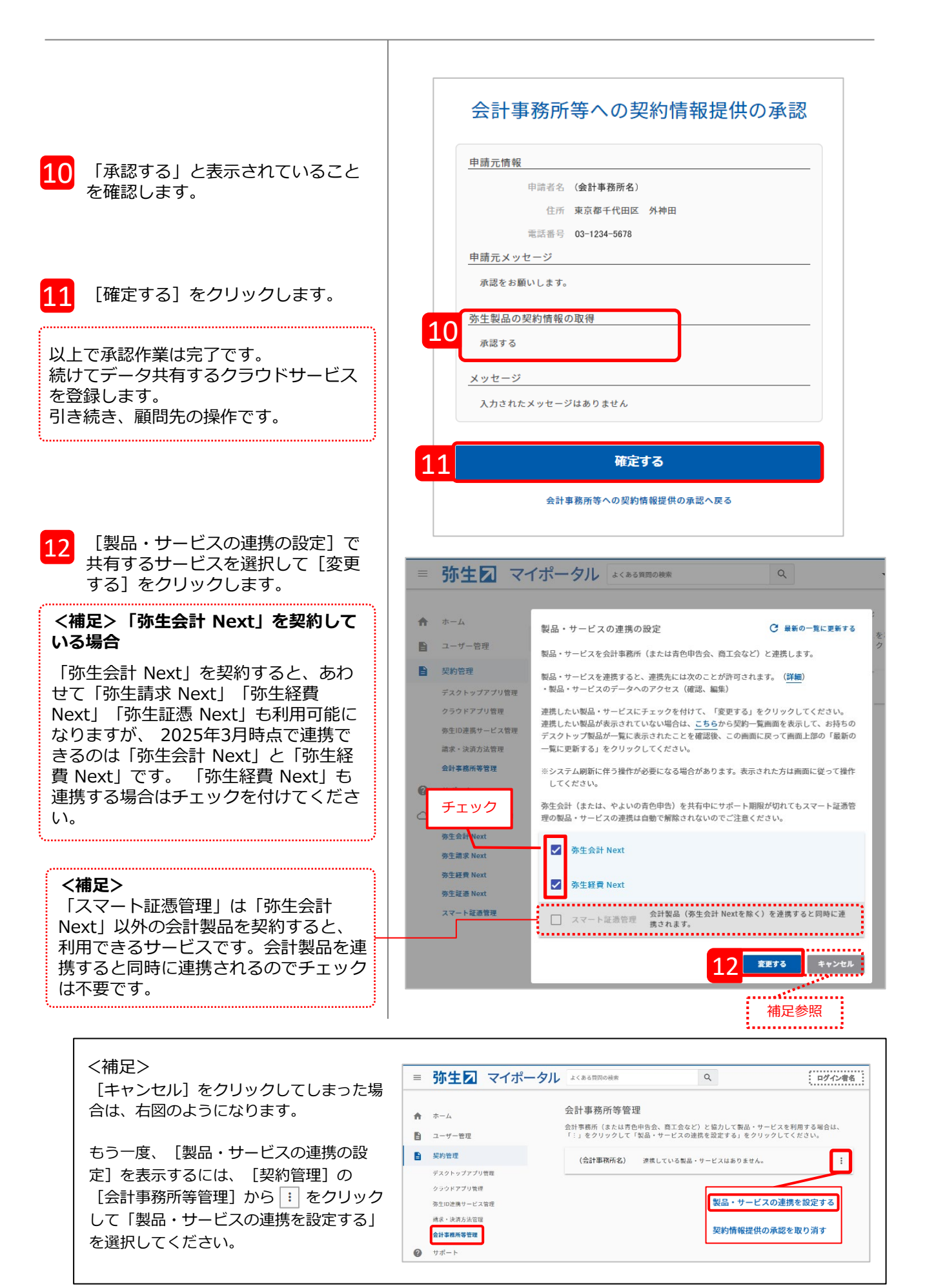

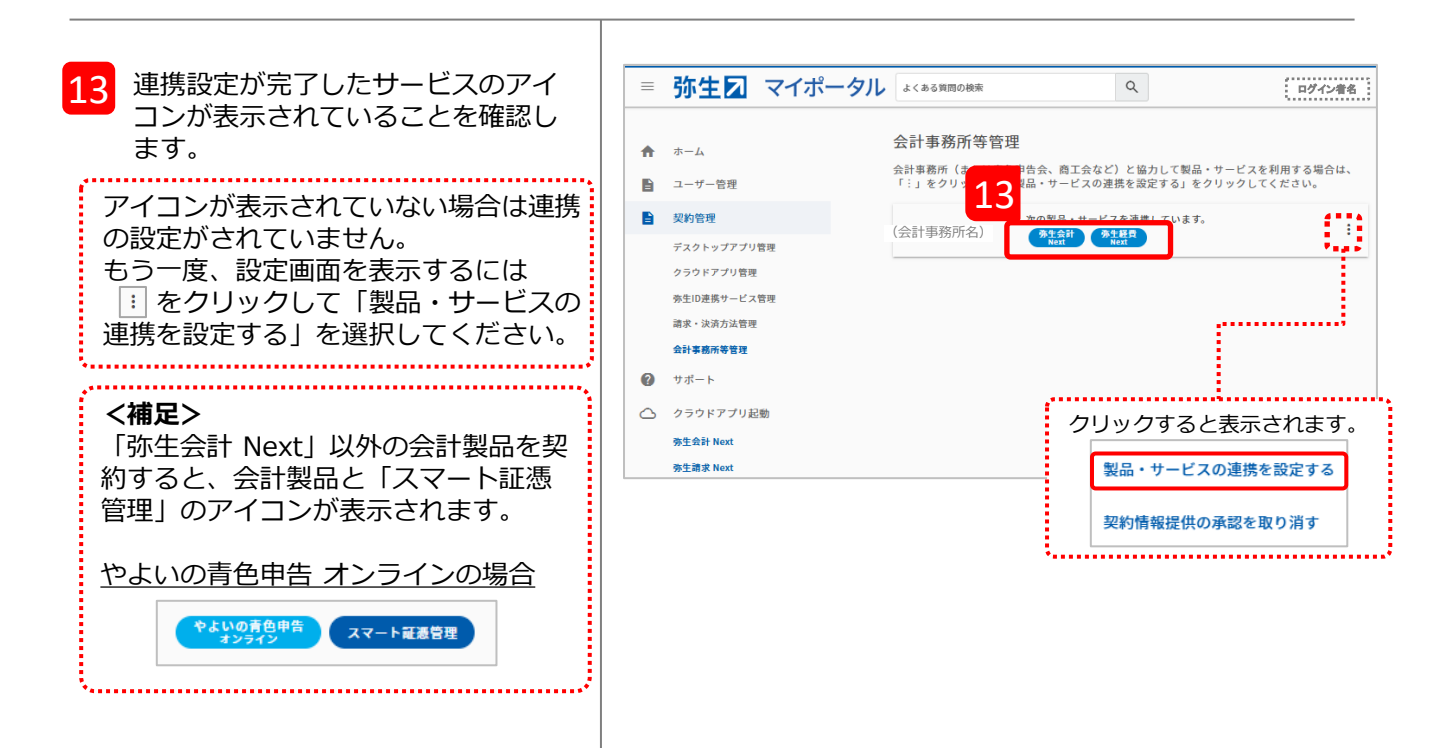

以上でデータの共有設定は完了です。 事務所内の複数の職員がアクセスする場合は、P10の担当者の設定を行ってください。

#### く参考>

承認が完了すると、会計事務所にも承認されたことを知らせる「【弥生】弥生製品の契約情報取得 が承認されました」のメールが届きます。また、「顧問先(会員)一覧」のステータスに表示され ていた「申請中」の文字がなくなり、アイコンの色が濃いブルーに変わります。

| 【弥生】弥生製品の契約情報取得が承認されました<br>●  ●  ●  ●  ●  ●  ●  ●  ●  ●  ●  ●  ●                                                                                                    | 会計事務所へ届いた<br>「契約情報取得の承認」メール                                      |
|----------------------------------------------------------------------------------------------------|------------------------------------------------------------------|
| <ul> <li>※このメールに覚えがない場合は、本メールを破棄してください。</li> <li>※このメールに直接返信いただきましても回答いたしかねますの<br/>ください。</li> <li>発行:弥生株式会社 https://www.vayoekk.co.jp<br/>〒101-0021 東京都千代田区外神田-14-1 秋葉原UDX 21F</li> <li>◆このメールに掲載された記事を許可なく転載する事を禁じます<br/>Copyright (c) Yayoi Co., Ltd. All rights reserved.</li> </ul> | 会計事務所の「顧問先(会員)一覧」画面<br>員)一覧                                      |
| 顧問先(会員<br>■ 担当<br>現在の絞り込                                                                                                    | ) コード、顧問先 (会員) 名 決算月 ▼<br>] 製品・サービス連携 校り込み クリア<br>み条件: 担当のみ 1/1件 |
| 表示が<br>変わります                                                                                                    | <u>会社〇〇〇〇</u><br> 先コード: 0001<br>第生会計 予生経費<br>Next<br>I月: 3月      |

# アクセスする自社の担当者を設定する

ー件の顧問先のクラウドサービスに対して事務所内の複数の職員がアクセスする場合は、担当者の 設定が必要です。なお、担当者の設定は管理者権限のある「弥生ID」をお持ちの方のみ行えます。 ※ 複数の職員を登録するには「メンバー招待」の手続きが必要です。

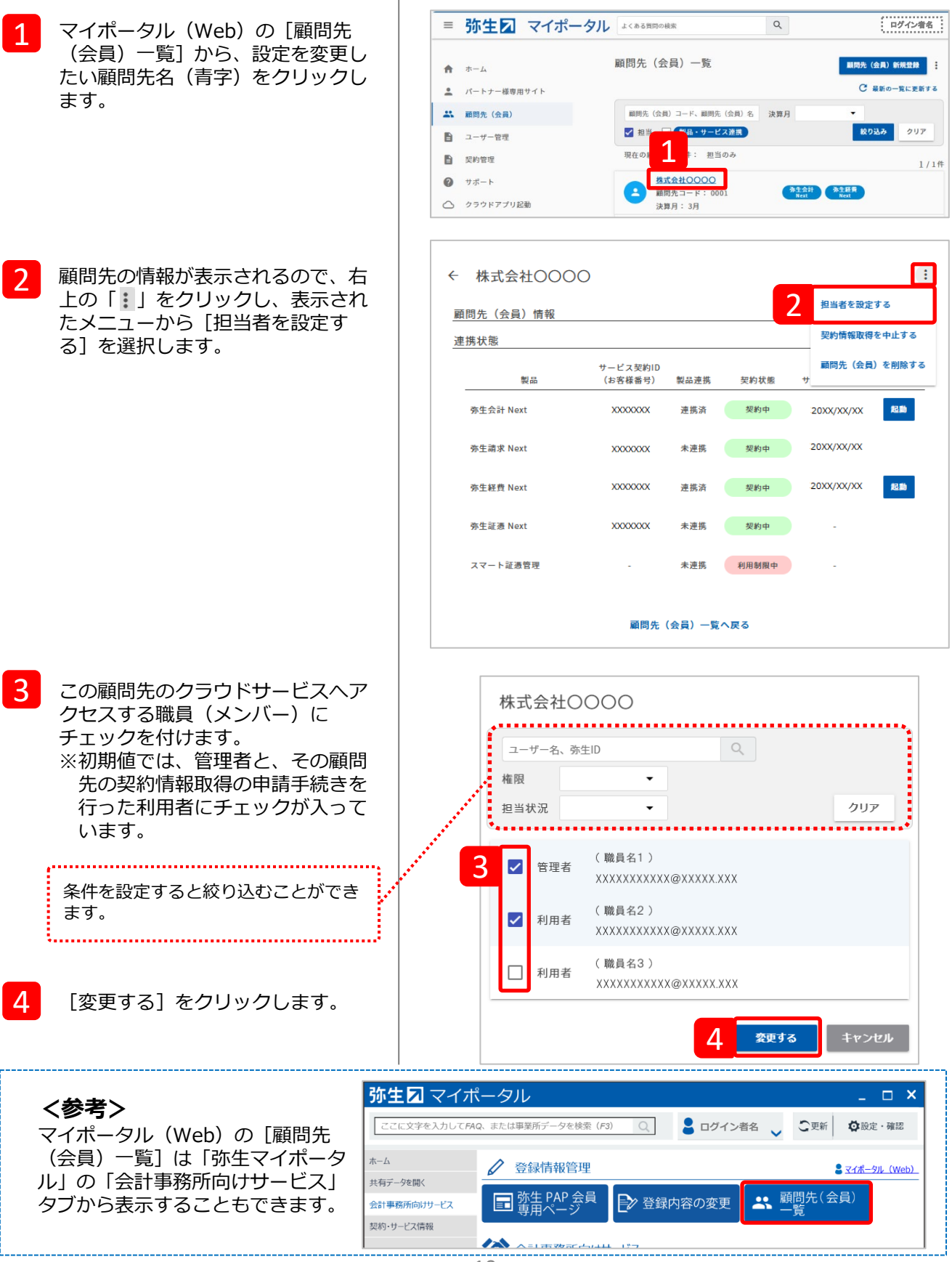

### 共有データへのアクセス方法

データ共有設定が完了したら、顧問先が利用している弥生のクラウドサービスへアクセスすること ができます。

# a:顧問先のクラウドサービスへアクセスする

※ ここでは「弥生会計 Next」の場合で説明しますが、他のサービスでも手順は同じです。

※ 顧問先が「弥生会計 オンライン」を使用している場合のみ、P13の「b」のアクセス方法も選択 できます。

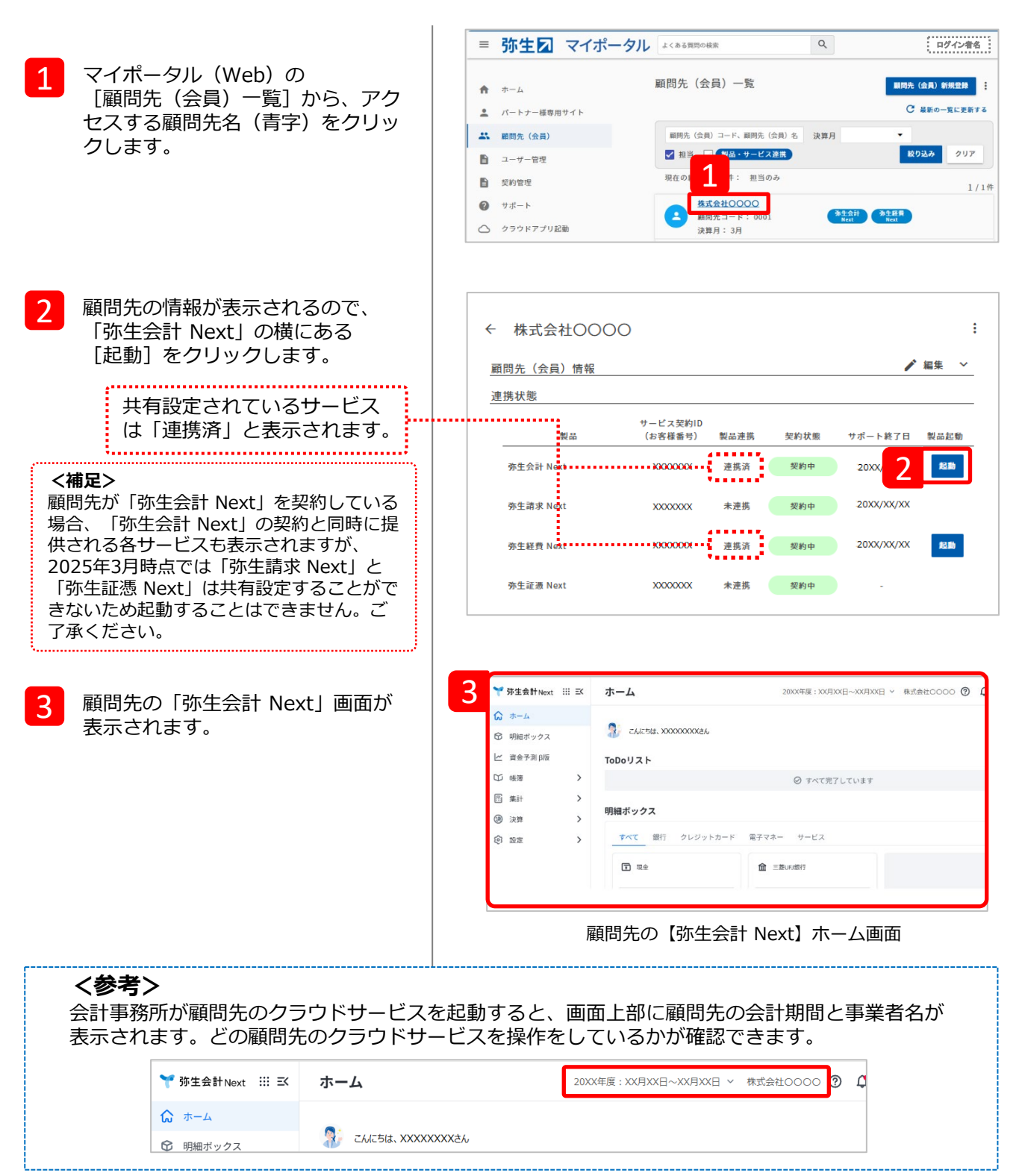

# <顧問先が『弥生会計 オンライン』を使用している場合のみ>

# b : 「弥生会計 AE」で「弥生会計 オンライン」のデータを開く

共有設定済みの「弥生会計 オンライン」のデータを、事務所内で使用している「弥生会計 AE」上に表示して確認、修正した後に、顧問先の「弥生会計 オンライン」へ変更内容を反映させます。 この操作は「弥生 マイポータル」 から行います。

#### 「弥生マイポータル」とは

弥生製品(デスクトップソフト)をインストールすると、同時にインストールされるツールです。製品の起動や、 弥生からのお知らせ、よくある質問が確認できるほか、オンラインアップデートもここから実行できます。データ 共有の設定ができている顧問先のデータを開くメニューや、弥生PAP会員向けのサービス紹介ページへアクセスす るためのメニューも表示されます。

- 1 デスクトップ上のアイコン、またはス タートメニューから「弥生 マイポー タル」を起動します。
- 2 「共有データを開く」をクリックしま す。データ共有設定が完了している顧 問先の一覧が表示されます。
- 3 確認したい顧問先をクリックして展開し、「データを開く」をクリックします。
  \*弥生会計オンラインの共有データは
   のアイコンで表示されます。
- 4 確認したい会計年度と月度を選択し 「データを開く」をクリックします。 \*選択した期間は入力制限がかかり、 顧問先は入力することができません。
- 5 「弥生会計 AE」が起動し、顧問先の 「弥生会計 オンライン」データを 確認・編集することができます。

6 データの確認・編集完了後、「弥生 オンラインへ反映」より、顧問先の 「弥生会計 オンライン」データと 同期することができます。

詳しい運用方法は「データ共有運用ガイド」 をご参照ください。

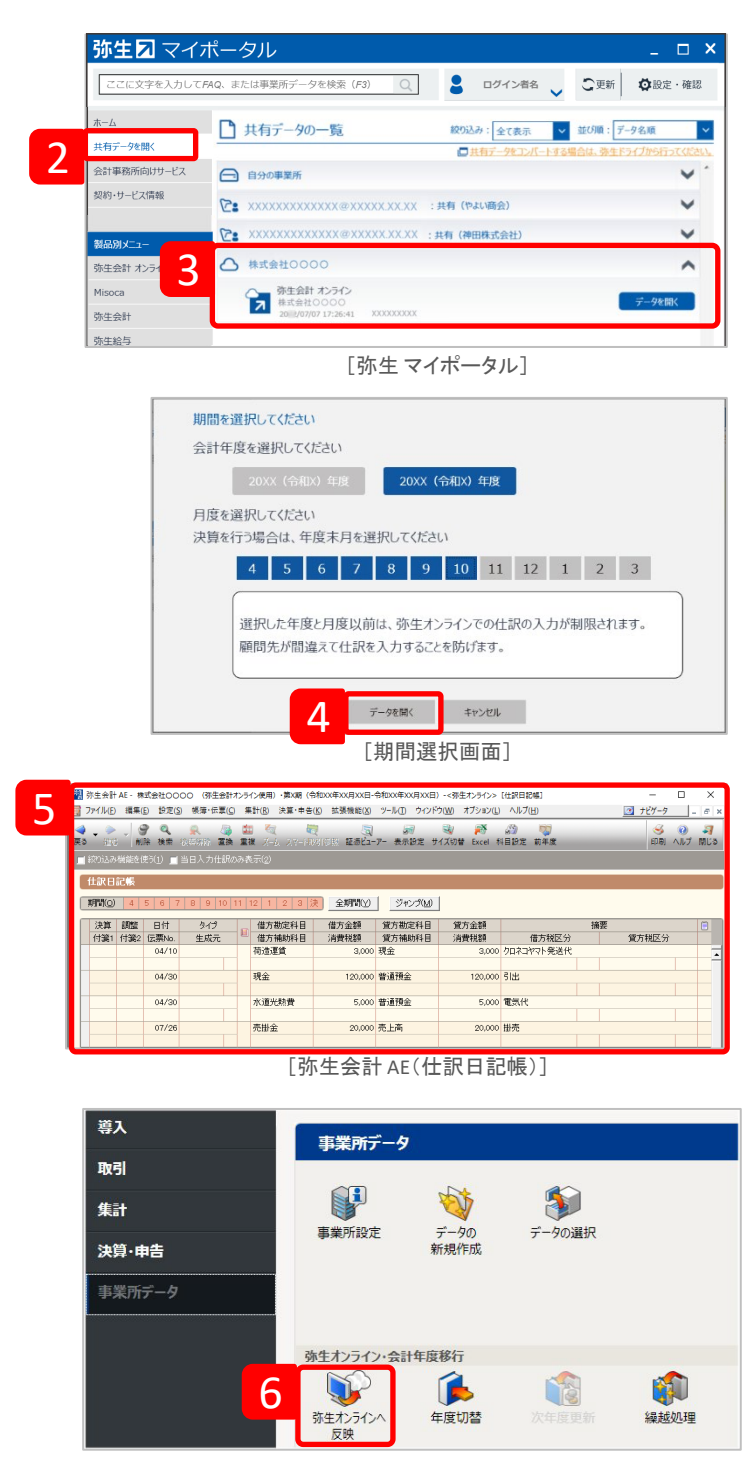

[弥生会計 AE(クイックナビゲータ)]

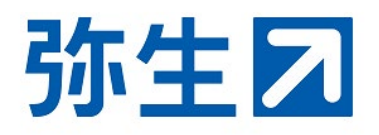